個人向けインターネットバンキング ワンタイムパスワードご利用の手引き

◆ワンタイムパスワードとは

ワンタイムパスワードは「固定のパスワード」ではなく、専用のスマホアプリにて 生成される、利用時に都度変更される1度きりのパスワードのことです。

◆ワンタイムパスワードの利用方法

スマートフォン端末に専用スマホアプリ(しんきん(個人)ワンタイムパスワード) をダウンロードし、利用登録を行って下さい。

◆利用期限

利用期限はありませんが、スマートフォンの買替等を行った場合、交換手続きが必要になります。

※交換手続き時に旧スマートフォンを使用しての手続きが必要です。

※旧スマートフォンがお手元にない場合、別途、営業店窓口で手続きが必要になりま すので、お取引店までお問い合わせください。

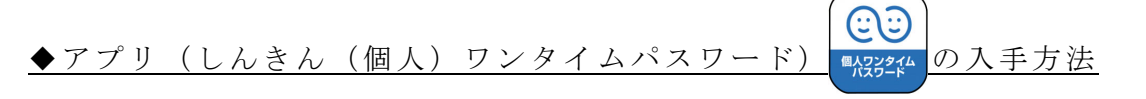

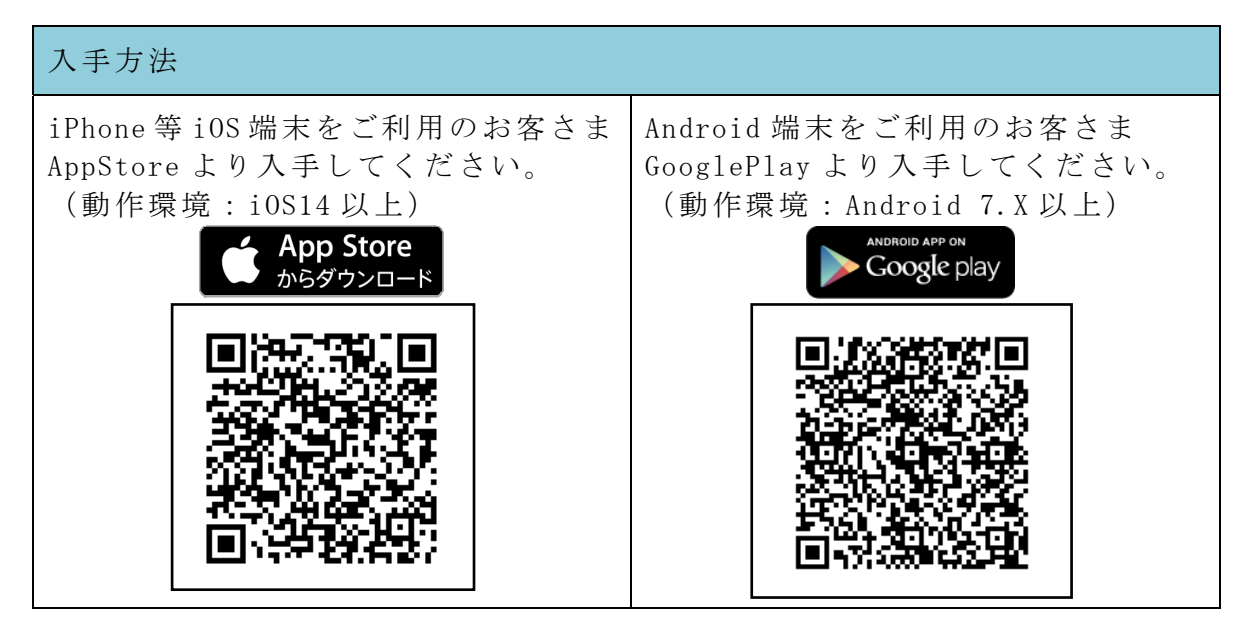

## ◆ワンタイムパスワードの利用開始手順

インターネットバンキングで、ワンタイムパスワードの利用を開始するためには、イン ターネットバンキングの画面上での操作が必要になります。ログイン画面にある、ワンタ イムパスワードの「利用開始」ボタンから進み、画面の説明にもとづき利用開始の登録作 業を行ってください。※交換手続き時には「交換」ボタンを選択してください。

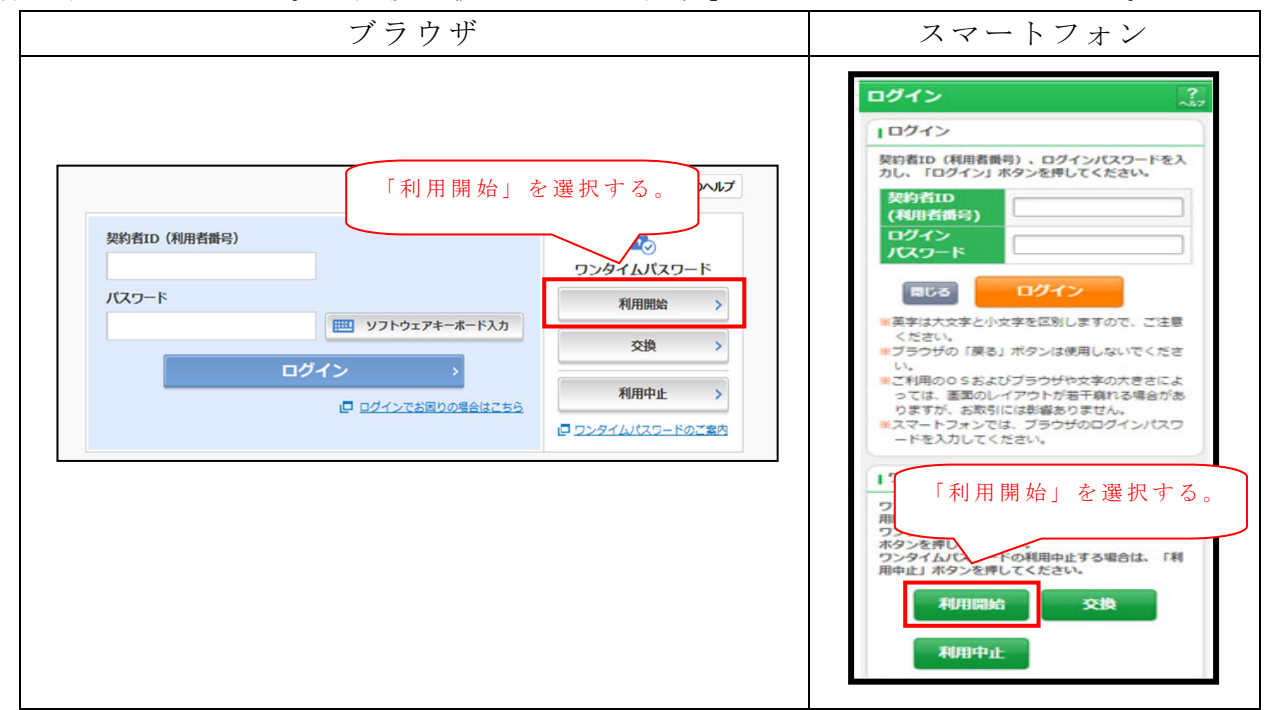

◇利用開始の登録手続き時に以下の項目が必要になります。

- 契約者 I D、ログインパスワード
- ・資金移動用のパスワード
- ・専用のスマホアプリで生成したワンタイムパスワードとシリアル番号

※ワンタイムパスワードとシリアル番号の確認方法

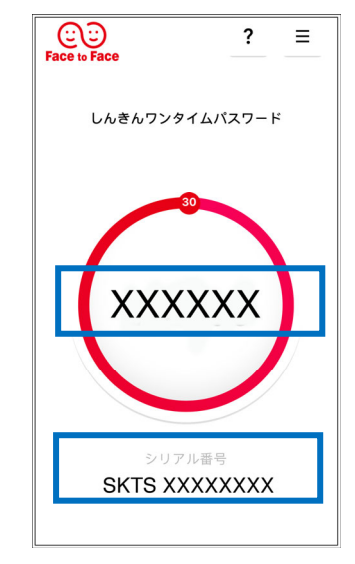

【ワンタイムパスワード】 画面中央部に表示されている、6桁の数字です。

【シリアル番号】

画面下部に表示されている、「SKTS~」で 始まる12桁の英数字です。

※画面下部にシリアル番号が表示されない場合は、 右上 = (メニューボタン)をタップし、

モード切替ボタンをタップしてください。

◆ワンタイムパスワードのご利用方法

都度振込、各種収納を行うときにワンタイムパスワードをご利用いただく必要がありま す。

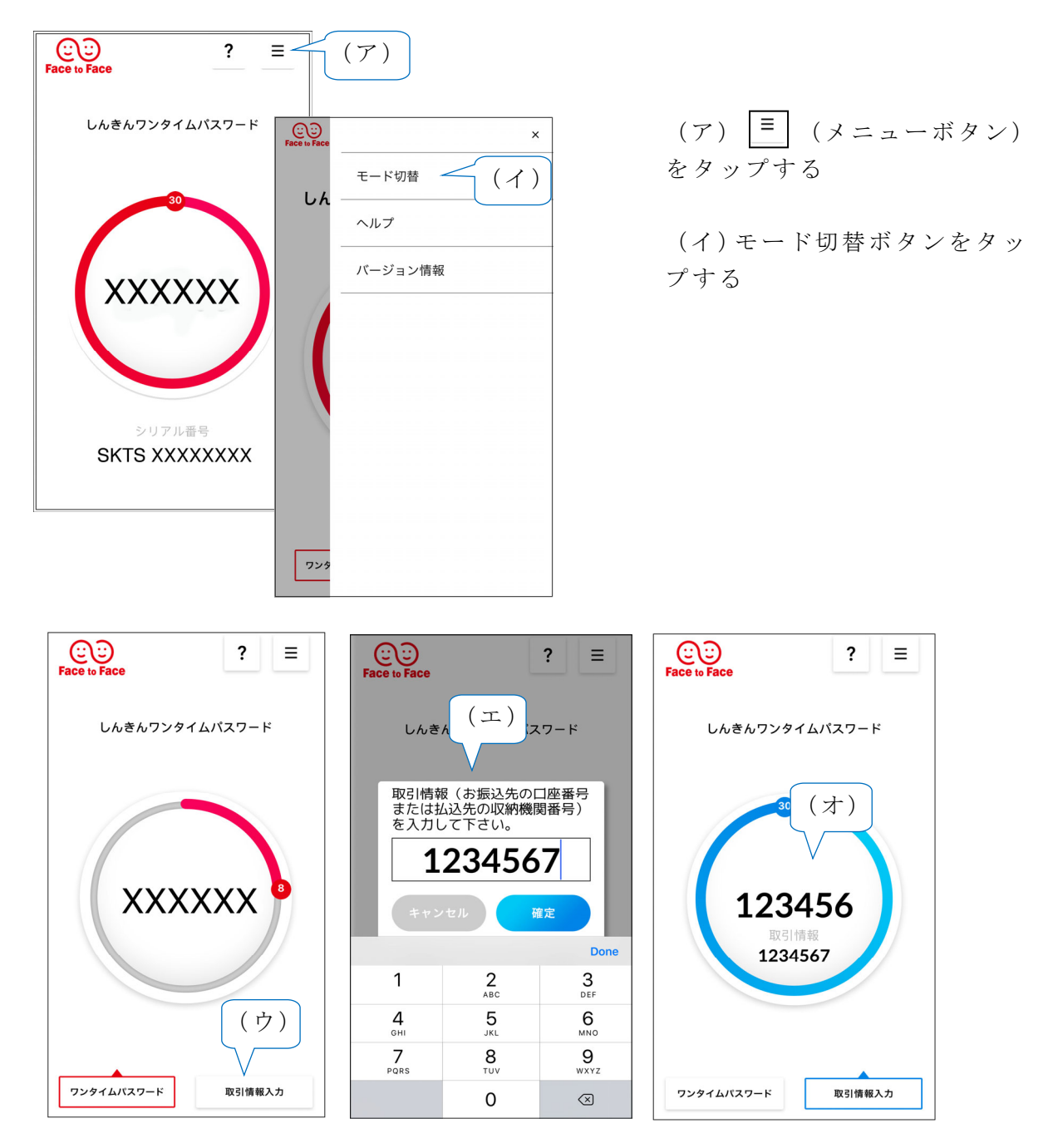

- (ウ)「取引情報入力」タブをタップする
- (エ) 振込先の口座番号(または払込先の収納機関番号)を入力して 「確定」ボタンをタップする。
- (オ)表示されたワンタイムパスワードをインターネットバンキングのパスワード 入力欄に入力する。